# **E-Pest Surveillance & Pest Management** Department of Agriculture and Farmers' Empowerment OUAT - Manual

## Web Application:

### **Steps for OUAT:**

- Visit the URL: "epestodisha.nic.in" using the Google Chrome browser. In order to sign-in click on the 'Login' button in the main menu of the home page.
- In the login screen sign-in with the correct user credentials provided to user and enter captcha as displayed. The default password is "Test@1234". (If the User ID and the Password are not provided, please contact the department for the same.)
- The user must change the password after initial login. For further subsequent logins, the new password will be required to access the account.
- In the 'Verification' page, the user can view the 'reference number' and the details respective crop, pest and intensity wise.
- In the 'Emergency Verification' page, the user can view the 'emergency reference number' and the details respective crop, pest and intensity wise.
- > All the advisory will send to the VAW register mobile number through SMS.

#### **Step-by-step Explanation with Screenshots:**

- Visit the URL: "epestodisha.nic.in" using the Google Chrome browser. In order to sign-in click on the 'Login' button in the main menu of the home page.
- In the Login screen, enter the correct user credentials provided by the department (along with the captcha) and click on the Login button. (In case the user credentials are not received. Kindly contact the concerned authority.)

#### ➤ The default password is "Test@1234".

| Home Ab                                                                                                    | ଭାଗ ପୋକ ସର୍ବେକ୍ଷଣ ଓ ପେ<br>est Surveillance & Pest I<br>out us Advisories Op                                             | Screen Reader Acces<br>କୋପରିଚାଳକ (ରାଷ୍ଟ୍ରୀୟ) କୃଷି ବିଏ<br>Management (under RKVY)<br>perational Guidelines Traini | s Skip to main context 🔲 🖬 A: A<br>가격 (요리요요약)<br>Ing Manuals Contact Us Login | A+ Sourch ହୋଁତୁ ହୋଇ<br>ବୃଷି ଓ ବୃଷ୍ଠର ପ୍ରକୃତିକରଣ ବିଭାସ<br>ଉତିହା ସରହାର<br>artment of Agriculture & Farmers' Empowerment<br>Government of Odisha       |             |
|----------------------------------------------------------------------------------------------------|----------------------------------------------------------------------------------------------------|----------------------------------------------------------------------------------------------------|-------------------------------------------------------------------------------|----------------------------------------------------------------------------------------------------|-------------|
| Security Guid                                                                                                    | elines                                                                                                    |                                                                                                    |                                                                               | Login                                                                                                    | l III       |
| IC Never writ<br>desk pad, or a<br>can find it exc                                                                                                    | e your password on a Post<br>anywhere else where it can<br>ept for the authorized user.                                 | It and stick it on your monito<br>be easily found. If you must                                                   | r, your address rolodex, under your<br>write it down, keep it where no one    | User Name:<br>OUAT_EPest                                                                                                    | Enter User  |
| 心 Always loo<br>心 Never inst                                                                                                    | C* Always lock / logout your computer while leaving. C* Never install unknown or unsolicited software in your computer. |                                                                                                    |                                                                               | Password:                                                                                                    | Enter Passv |
| <ul> <li>№ Never download pirated or cracked software.</li> <li>№ Don't click on popup windows that tell you that your computer is infected with a virus.</li> <li>№ Use passwords on everything and be sure that they're strong passwords.</li> </ul> |                                                                                                    |                                                                                                    | Enter Captoha:                                                                | Enter Capt                                                                                                    |             |
| i Always us                                                                                                    | e a device firewall.                                                                                                    |                                                                                                    |                                                                               | Login                                                                                                    | Click to lo |
| Explore E-Pest                                                                                                    | Website Policies                                                                                                    | Useful Links                                                                                                    | Online Services                                                               | Contact Us                                                                                                    |             |
| History<br>Director Desk<br>Schemes<br>Annual Report<br>RTI                                                                                                    | Sitemap<br>Terms and Conditions<br>Disclaimer<br>Privacy Policy<br>Website Policies                                     | agrisnetodisha.ori.nic.in<br>odishaseedsportal.nic.in<br>ossopca.nic.in<br>odisha.gov.in                         | Advisortes<br>Operational Guidelines<br>Training Manuals<br>Login             | E-Pest Surveitance & Pest Management<br>Plant Protection Office, Bearminds, Bhubaneswar<br>ODESH-Priv 751003<br>Email: ddepoidsha[it]prival[dot]com |             |
|                                                                                                    |                                                                                                    |                                                                                                    |                                                                               |                                                                                                    |             |

- After the initial login, user will be redirected to the 'Change Password' page. It's mandatory to change password for the first time. If the user has already changed password, the above procedure won't be required.
- For further subsequent logins the new password will be required to access the account and the user will be redirected to the 'Home' page.

| DE-Pest                            | Ξ                  | S <sup>9</sup> E-Pest ∽                                                          |                                 |
|------------------------------------|--------------------|----------------------------------------------------------------------------------|---------------------------------|
| Welcome,<br>OUAT                   | Change Password    |                                                                                  |                                 |
| 🖨 Home                             | Enter Old Password |                                                                                  | Enter Old Password              |
| Emergency Case     Change Password | Confirm Password   |                                                                                  | Enter Confirm<br>Password(match |
| ⊞ Reports v                        | Submit             |                                                                                  | Click to submit                 |
|                                    |                    |                                                                                  |                                 |
|                                    |                    | Designed and developed by National Informatics Centre (NIC), Bhubaneswar, Odisha |                                 |

- In the 'Verification' page, user will view the reference number details by selecting crop category, crop, pest and pest intensity. Each detail show in the modal pop-up.
- On clicking the 'View Crop details', the details entered by VAW can be viewed in a modal pop-up.
- On clicking the 'View Photo & Location details', the details entered by VAW can be viewed in a modal pop-up.
- On clicking the 'View Pest details', the details entered by VAW can be viewed in a modal pop-up.
- User can add own advisory.
- ➤ The advisory against the case can be given if and only if the pest is identified. If the advisory is given, the farmer receives the advisory as SMS.

| E-Pest          | E                                                  |                          | 🤌 E-Pest v                                                       |                                                             |
|-----------------|----------------------------------------------------|--------------------------|------------------------------------------------------------------|-------------------------------------------------------------|
| Welcome,        | Verification (Enter advisory)                      |                          |                                                                  |                                                             |
| OUAT            | E Populate Reference No. (Seled Crop Calegory, Cri |                          |                                                                  |                                                             |
| # Home          | Crop Category                                      | / Cil Seeds              |                                                                  | Select Crop<br>Category                                     |
| Verification    | Сгор                                               | / Ground Nut             |                                                                  | Select Crop                                                 |
| Emergency Case  | Pest                                               | Jassids                  |                                                                  | Select Pest                                                 |
| Change Password | Pest Intensity                                     | 🕅 Moderate Intensity     | High Intensity                                                   | Click to moderate                                           |
| Reports v       |                                                    | Proceed                  |                                                                  | and high Pest<br>Intensity                                  |
|                 |                                                    |                          |                                                                  | <ul> <li>Click to proceed</li> </ul>                        |
|                 | 1 21/19-20/R/115559/2                              | Vev Cop Coluit           | View Peri Debitis                                                | Click to view<br>photo & location<br>details                |
|                 | Add your own Advisory                              | * Vor                    | 0.10                                                             | details                                                     |
|                 | Own Advisories :<br>Moderate                       | High                     |                                                                  | Click on Yes/No<br>(if want to add<br>your<br>own advisory) |
|                 | Test Advisory Moderate                             | Test Advisory High       |                                                                  | Type moderate<br>and high<br>advisories                     |
|                 |                                                    | 978 characters remaining | 982 characters remaining                                         |                                                             |
|                 |                                                    | Submit                   |                                                                  | Click here to submit                                        |
|                 |                                                    | Designed and dave        | eloped by National Informatics Centre (NIC), Bhubaneswar, Odisha |                                                             |

- In the 'Emergency Verification' page, user will view the emergency reference number details by selecting crop category, crop, pest and pest intensity. Each detail show in the modal pop-up.
- On clicking the 'View', the crop and photo details entered by farmer in the emergency pest outbreak can be viewed in a modal pop-up.
- The advisory against the emergency case can be given if and only if the pest is identified. If the advisory is given, the farmer receives the emergency short advisory as SMS.

| E-Pest          | =                                          |                                                                                    |                                                                   | E-Pest ~             |                     |  |
|-----------------|--------------------------------------------|------------------------------------------------------------------------------------|-------------------------------------------------------------------|----------------------|---------------------|--|
| Welcome,        | Advisory details for Emergenc              | y Case                                                                             |                                                                   |                      |                     |  |
| OUAT            | Emergency Case (Select Crop Calegory,      | Emergency Case (Select Crop Category, Crop & Pest and enter advisory as required.) |                                                                   |                      |                     |  |
| # Home          | Cron Category                              | / Dil Searts                                                                       |                                                                   | Select Ci            | rop                 |  |
| Verification    | Стор                                       | / Ground Nut                                                                       |                                                                   | Catego               | 19                  |  |
| Emergency Case  | Pest                                       | / Jassids                                                                          | *                                                                 | Select Cl            | rop                 |  |
| Change Password |                                            | Proceed                                                                            |                                                                   | Select P             | est                 |  |
| III Reports v   |                                            | roma a                                                                             |                                                                   | Click to pr          | oceed               |  |
|                 | Reference No. details Crop & Photo o       | letails                                                                            |                                                                   | Chek to pr           | occcu               |  |
|                 | Serial No.                                 | Reference No.                                                                      | View Crop & Photo details                                         |                      |                     |  |
|                 | 1                                          | EMR/19-20/R/115709/4                                                               | View                                                              | Click to             | view<br>photo       |  |
|                 | 2                                          | EMR/19-20/R/115709/5                                                               | View                                                              | detai                | ils                 |  |
|                 |                                            |                                                                                    |                                                                   | List                 | of                  |  |
|                 | E Add Advisory Moderate and Cor Hinh Advis | only as required )                                                                 |                                                                   | Referen              | ce No.              |  |
|                 |                                            | ar y con renderment (                                                              |                                                                   | Is Pe                | est                 |  |
|                 | Pest Identified :                          | Yes                                                                                | © No                                                              | Identi               | fied?               |  |
|                 | Select Pest                                | / Jassids                                                                          |                                                                   | Select               | Pest                |  |
|                 | Advisories :                               | High                                                                               |                                                                   |                      |                     |  |
|                 | Ground Nut - Jassids - Th                  | IAMETHOXAM 25% WG - 1.C V Ground                                                   | WG - 1.C      Ground Nut - Jassids - MADAGE SCRUG 12 (8), 0), 1.0 | Select me and high a | oderate<br>advisory |  |
|                 |                                            | Submit                                                                             |                                                                   | Click to s           | submit              |  |
|                 |                                            | Design                                                                             | ed and developed by National Informatics Centre (NIC), B          | hubaneswar, Odisha   |                     |  |